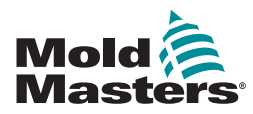

# Quick Guide for Tempmaster<sup>™</sup> MT / MT2 Controller

# **Main Screens and Menus**

## **Configure the Controller**

Set the Temperature Scale Choose J / K Type Thermocouples Set the Boost / Standby Temperature Set Warning and Alarm Temperature Limits Set a Response to a Thermocouple Fail Change Screen Language Set Zone Temperatures

#### Main Screens and Menus

| Main Display                                                                                                    | Functions:                                                                                                    |                                              |
|----------------------------------------------------------------------------------------------------|----------------------------------------------------------------------------------------------------|----------------------------------------------|
| 1       260 °C         260       1.0       16         2       260 °C         MAN       1.0       16         A       %                                                                                                    | <ul> <li>Displays Actual and Set temperature for each of the two zones</li> <li>Displays the applied power and current</li> </ul> |                                              |
| Initial Menu                                                                                                    | Description:                                                                                                    |                                              |
|                                                                                                    | Button                                                                                                    | Function                                     |
| $ \begin{array}{c} 1 \\ 260 \\ \hline \\ 260 \\ \hline \\ 4 \\ \hline \\ \% \\ \% \\ \hline \\ \% \\ \hline \\ \hline \\ \% \\ \hline \\ \hline \\ \% \\ \hline \\ \hline \\ \hline \\ \hline \\ \hline \\ \hline \\ \hline \\ \hline \\ \hline \\ \hline$ | <b>^</b>                                                                                                    | Raises temperature or power                  |
|                                                                                                    | •                                                                                                    | Lowers temperature or power                  |
|                                                                                                    | ¢                                                                                                    | Switches control form<br>Manual to Auto mode |
|                                                                                                    | Ċ                                                                                                    | Switches zone on or off                      |
|                                                                                                    | *                                                                                                    | Displays setup options                       |
|                                                                                                    | ×                                                                                                    | Closes the menu                              |
| Function Menu                                                                                                    | Gives access to:                                                                                                    |                                              |
| Manual                                                                                                    | <ul> <li>Displays three run modes:<br/>Manual, Standby and Boost</li> </ul>                                                       |                                              |
| Standby 1                                                                                                    | • [ <b>Program</b> ] button displays the configuration options                                                                    |                                              |
| Boost<br>Program                                                                                                    | • [ <b>≭</b> ] button moves user back through the menu                                                                            |                                              |

#### **Operate the Controller**

Start and Stop the Controller Change Temperature Change to Manual Mode - Individual Zones Return to Auto Mode Change to Boost / Standby Mode - Individual Zones For MT Controllers Only: Change to Standby or Boost Mode - All Zones

#### **Global Support**

## **Configure the Controller**

# Set the Temperature Scale

- 1. Choose any zone to see the Initial menu.
- 2. Choose [X] to see the Function menu.
- 3. Choose [Program] to see the Program menu.
- 4. Choose  $[\uparrow]$  or  $[\downarrow]$  to find the page containing a C/F option.
- 5. Choose [C/F] to see the Temperature Scale option.
- 6. Choose [C] or [F] as required.
- 7. Choose [X] twice to return to the Main display.

## Choose J / K Type Thermocouples

- 1. Choose any zone to see the Initial menu.
- 2. Choose [**X**] to see the Function menu.
- 3. Choose [Program] to see the Program menu.
- Choose [↑] or [↓] to find the page with the thermocouple option.
- 5. Choose [T/C] to open the sensor type option.
- 6. Choose [J] or [K] to suit the tool in use.
- 7. Choose [X] twice to return to the Main display.

#### Set the Boost / Standby Temperature

- 1. Choose any zone to see the Initial menu.
- 2. Choose [X] to see the Function menu.
- 3. Choose [Program] to see the Program menu.
- Choose [♠] or [♥] to find the page containing the Boost or Standby option.
- 5. Choose [**Boost**] or [**Standby**] to open the value setting option.
- Use [↑] and [↓] to set the required Boost or Standby temperature.
- 7. Choose [X] twice to return to the Main display.

## **Set Warning and Alarm Temperature Limits**

- 1. Choose any zone to see the Initial menu.
- 2. Choose [ X to see the Function menu.
- 3. Choose [Program] to see the Program menu.
- 4. Choose [Ot] to open the Over temperature limit.
- 5. Use  $[\uparrow]$  or  $[\Psi]$  to set the required Over temperature limit.
- 6. Choose [X] to return to the Program menu.
- 7. Choose [Ut] to open the Under temperature limit.
- 8. Use  $[\uparrow]$  or  $[\downarrow]$  to set the required Under temperature limit.
- 9. Choose [X] twice to return to the Main display.

## Set a Response to a Thermocouple Fail

- 1. Choose any zone to see the Initial menu.
- 2. Choose [\* to see the Function menu.
- 3. Choose [Program] to see the Program menu.
- 4. Choose [♠] or [♥] to find the page containing the Auto-Man option.
- 5. Choose [Auto-Man] to open the page.
- 6. Choose [On].
- 7. Choose [X] twice to return to the Main display.

## **Change Screen Language**

- 1. Choose any zone to see the Initial menu.
- 2. Choose [\* to see the Function menu.
- 3. Choose [Program] to see the Program menu.
- 4. Choose [♠] or [♥] to find the page containing the Language option.
- 5. Choose [Language] to open the page.
- 6. Choose the required language.
- 7. Choose [\*] twice to return to the Main display.

#### **Set Zone Temperatures**

- 1. Choose the required zone.
- 2. Use  $[\uparrow]$  or  $[\lor]$  to set the required operating temperature.
- 3. Choose [X] twice to return to the Main display.
- 4. Repeat for other zones.

# **Operate the Controller**

#### **Start and Stop the Controller**

- 1. Choose any zone to see the Initial menu.
- 2. Choose [也] to Start.
- 3. Choose [**★** to return to Main display. The chosen zone is now in Auto-Run mode
- 4. Repeat these steps to start any other zones.

Note: If the controller is on, the [🕑] button turns the controller off.

#### **Change Temperature**

- 1. Choose any zone to see the Initial menu.
- Choose [↑] to raise the temperature or [↓] to lower the temperature.

#### **Change to Manual Mode – Individual Zones**

- 1. Choose any zone to see the Initial menu.
- 2. Choose [\*] to see the Function menu.
- 3. Choose [Manual] to enter Manual mode.
- Choose [X] to return to Main display. The chosen zone is now running in Manual mode.

#### **Return to Auto Mode**

- 1. Choose any zone to see the Initial menu.
- 2. Choose [2] to return to Auto mode.

## Change to Boost / Standby Mode - Individual Zones

- 1. Choose any zone to see the Initial menu.
- 2. Choose [**\***] to see the Function menu.
  - a) Choose [**Boost**] and temperature will increase to preset level.

Screen returns to Main display with Boost Temperature and confirmation message [**tup**] flashing alternately in Actual Temperature window.

- Note: The Boost time limit is set to two minutes.
  - b) Choose [**Standby**] and temperature will reduce to preset level.

Screen reverts to the Main display with Standby Temperature and confirmation message [tdn] flashing alternately in Actual Temperature window.

# For MT Controller Only:

## Switch to Standby or Boost Mode - All Zones

#### For Standby mode:

- Move the switch on the console towards the right.
- All zones will reduce to the Standby temperature and remain at this level until the switch is put back to the center Off position.

#### For Boost mode:

- Move the switch towards the left.
- All zones will increase by the boost amount for a set period of two minutes only, even if the switch is left in the Boost position.

**Note**: this feature may not be available due to factory settings. Refer to the user manual for instructions on how to check if this is the case.

| Global Support                                                                                                  |                                                                                                    |  |
|----------------------------------------------------------------------------------------------------|----------------------------------------------------------------------------------------------------|--|
| GLOBAL HEADQUARTERS<br>CANADA<br>Mold-Masters (2007) Limited<br>tel: +1 905 877 0185<br>canada@moldmasters.com  | EUROPEAN HEADQUARTERS<br>GERMANY<br>Mold-Masters Europa GmbH<br>tel: +49 7221 50990<br>germany@moldmasters.com                 |  |
| ASIAN HEADQUARTERS<br>CHINA<br>Mold-Masters (KunShan) Co, Ltd<br>tel: +86 512 86162882<br>china@moldmasters.com | SOUTH AMERICAN HEADQUARTERS<br>BRAZIL<br>Mold-Masters do Brasil Ltda.<br>tel: +55 19 3518 4040<br>brazil@moldmasters.com.br    |  |
| INDIA<br>Mold-Masters Technologies<br>Private Limited<br>tel: +91 422 423 4888<br>india@moldmasters.com         | JAPAN<br>Mold-Masters K.K.<br>tel: +81 44 986 2101<br>japan@mmkk.co.jp                                                         |  |
| UNITED KINGDOM<br>Mold-Masters (UK) Ltd<br>tel: +44 1432 265768<br>uk@moldmasters.com                           | U.S.A.<br>Mold-Masters Injectioneering LLC<br>tel: +1 800 450 2270 (USA only)<br>tel: +1 (248) 544-5710<br>usa@moldmasters.com |  |